# Configurar o rastreamento de Internet Group Management Protocol (IGMP) ou Multicast Listener Discovery (MLD) em um switch

## Objetivo

Multicast é a técnica da camada de rede usada para transmitir pacotes de dados de um host para hosts selecionados na rede. Na camada inferior, o switch transmite o tráfego multicast em todas as portas, mesmo que apenas um host precise recebê-lo. A espionagem do Internet Group Management Protocol (IGMP) é usada para encaminhar o tráfego multicast do Internet Protocol versão 4 (IPv4) para o host desejado. Por outro lado, o rastreamento Multicast Listener Discovery (MLD) é usado para encaminhar o tráfego multicast do Internet Protocol versão 6 (IPv6) para os hosts desejados.

Quando o IGMP está ativado, ele detecta as mensagens IGMP trocadas entre o roteador IPv4 e os hosts multicast conectados às interfaces. Em seguida, ele mantém uma tabela que restringe o tráfego multicast IPv4 e os encaminha dinamicamente às partes que precisam recebê-los.

As configurações a seguir são pré-requisitos para a configuração do IGMP.

- 1. Configurar a Rede Local Virtual (VLAN).
- 2. Ative a filtragem multicast de ponte.

Quando o MLD é ativado, ele detecta as mensagens MLD trocadas entre o roteador IPv6 e os hosts multicast conectados às interfaces. Em seguida, ele mantém uma tabela que restringe o tráfego multicast IPv6 e os encaminha dinamicamente às portas que precisam recebê-los.

### Dispositivos aplicáveis

- Sx250 Series
- Sx350 Series
- SG350X Series
- Sx550X Series

### Versão de software

• 2.2.0.66

### Configurar rastreamento IGMP

Etapa 1. Faça login no utilitário baseado na Web e escolha **Multicast > Configuração multicast IPv4 > Rastreamento IGMP**.

| Getting Started                                                                                                    |  |  |  |  |  |
|----------------------------------------------------------------------------------------------------|--|--|--|--|--|
| Dashboard                                                                                                    |  |  |  |  |  |
| Configuration Wizards                                                                                                    |  |  |  |  |  |
| Search                                                                                                    |  |  |  |  |  |
| <ul> <li>Status and Statistics</li> </ul>                                                                                                    |  |  |  |  |  |
| <ul> <li>Administration</li> </ul>                                                                                                    |  |  |  |  |  |
| Port Management                                                                                                    |  |  |  |  |  |
| Smartport                                                                                                    |  |  |  |  |  |
| VLAN Management                                                                                                    |  |  |  |  |  |
| Spanning Tree                                                                                                    |  |  |  |  |  |
| MAC Address Tables                                                                                                    |  |  |  |  |  |
| <ul> <li>Multicast</li> </ul>                                                                                                    |  |  |  |  |  |
| Properties                                                                                                    |  |  |  |  |  |
| MAC Group Address                                                                                                    |  |  |  |  |  |
| IP Multicast Group Address                                                                                                    |  |  |  |  |  |
| IPv4 Multicast Configuration                                                                                                    |  |  |  |  |  |
| IGMP Snooping                                                                                                    |  |  |  |  |  |
| IGMP Interface Settings                                                                                                    |  |  |  |  |  |
| IGMP Interface Settings                                                                                                    |  |  |  |  |  |
| IGMP Interface Settings<br>IGMP VLAN Settings                                                                                                    |  |  |  |  |  |
| IGMP Interface Settings<br>IGMP VLAN Settings<br>IGMP Proxy                                                                                                    |  |  |  |  |  |
| IGMP Interface Settings<br>IGMP VLAN Settings<br>IGMP Proxy<br>IPv6 Multicast Configuration                                                                                                    |  |  |  |  |  |
| IGMP Interface Settings<br>IGMP VLAN Settings<br>IGMP Proxy<br>IPv6 Multicast Configuration<br>MLD Snooping                                                                                                    |  |  |  |  |  |
| IGMP Interface Settings<br>IGMP VLAN Settings<br>IGMP Proxy<br>IPv6 Multicast Configuration<br>MLD Snooping<br>MLD Interface Settings                                                                                                    |  |  |  |  |  |
| IGMP Interface Settings<br>IGMP VLAN Settings<br>IGMP Proxy<br>▼ IPv6 Multicast Configuration<br>MLD Snooping<br>MLD Interface Settings<br>MLD VLAN Settings                                                                                                    |  |  |  |  |  |
| IGMP Interface Settings<br>IGMP VLAN Settings<br>IGMP Proxy<br>IPv6 Multicast Configuration<br>MLD Snooping<br>MLD Interface Settings<br>MLD VLAN Settings<br>MLD Proxy                                                                                                    |  |  |  |  |  |
| IGMP Interface Settings<br>IGMP VLAN Settings<br>IGMP Proxy<br>IPv6 Multicast Configuration<br>MLD Snooping<br>MLD Interface Settings<br>MLD VLAN Settings<br>MLD VLAN Settings<br>MLD Proxy<br>IGMP/MLD Snooping IP Multicast Group                                                                                                    |  |  |  |  |  |
| IGMP Interface Settings<br>IGMP VLAN Settings<br>IGMP Proxy<br>IPv6 Multicast Configuration<br>MLD Snooping<br>MLD Interface Settings<br>MLD VLAN Settings<br>MLD VLAN Settings<br>MLD Proxy<br>IGMP/MLD Snooping IP Multicast Group<br>Multicast Router Port                                                                                                    |  |  |  |  |  |
| IGMP Interface Settings<br>IGMP VLAN Settings<br>IGMP Proxy<br>IPv6 Multicast Configuration<br>MLD Snooping<br>MLD Interface Settings<br>MLD VLAN Settings<br>MLD VLAN Settings<br>MLD Proxy<br>IGMP/MLD Snooping IP Multicast Group<br>Multicast Router Port<br>Forward All                                                                                                   |  |  |  |  |  |
| IGMP Interface Settings<br>IGMP VLAN Settings<br>IGMP Proxy<br>IPv6 Multicast Configuration<br>MLD Snooping<br>MLD Interface Settings<br>MLD VLAN Settings<br>MLD VLAN Settings<br>MLD Proxy<br>IGMP/MLD Snooping IP Multicast Group<br>Multicast Router Port<br>Forward All<br>Unregistered Multicast                                                                         |  |  |  |  |  |
| IGMP Interface Settings<br>IGMP VLAN Settings<br>IGMP Proxy<br>IPv6 Multicast Configuration<br>MLD Snooping<br>MLD Interface Settings<br>MLD VLAN Settings<br>MLD Proxy<br>IGMP/MLD Snooping IP Multicast Group<br>Multicast Router Port<br>Forward All<br>Unregistered Multicast                                                                                              |  |  |  |  |  |
| IGMP Interface Settings<br>IGMP VLAN Settings<br>IGMP Proxy<br>IPv6 Multicast Configuration<br>MLD Snooping<br>MLD Interface Settings<br>MLD VLAN Settings<br>MLD VLAN Settings<br>MLD Proxy<br>IGMP/MLD Snooping IP Multicast Group<br>Multicast Router Port<br>Forward All<br>Unregistered Multicast<br>IP Configuration<br>Security                                         |  |  |  |  |  |
| IGMP Interface Settings<br>IGMP VLAN Settings<br>IGMP Proxy<br>IPv6 Multicast Configuration<br>MLD Snooping<br>MLD Interface Settings<br>MLD VLAN Settings<br>MLD Proxy<br>IGMP/MLD Snooping IP Multicast Group<br>Multicast Router Port<br>Forward All<br>Unregistered Multicast<br>IP Configuration<br>Security<br>Access Control                                            |  |  |  |  |  |
| IGMP Interface Settings<br>IGMP VLAN Settings<br>IGMP Proxy<br>IPv6 Multicast Configuration<br>MLD Snooping<br>MLD Interface Settings<br>MLD VLAN Settings<br>MLD VLAN Settings<br>MLD Proxy<br>IGMP/MLD Snooping IP Multicast Group<br>Multicast Router Port<br>Forward All<br>Unregistered Multicast<br>IP Configuration<br>Security<br>Access Control<br>Quality of Service |  |  |  |  |  |

Etapa 2. Marque a caixa de seleção Enable (Habilitar) para IGMP Snooping Status (Status de rastreamento IGMP). Quando esse recurso é ativado globalmente, o dispositivo que monitora o tráfego da rede pode determinar quais hosts pediram para receber o tráfego Multicast.

| IGMP Snooping<br>IGMP Snooping is only operational when Bridge Multicast Filtering is enabled. Bridge Multicast Filtering is currently enabled. |
|----------------------------------------------------------------------------------------------------|
| IGMP Snooping Status Enable                                                                                                    |
| Apply Cancel IGMP Snooping IP Multicast Group                                                                                                   |

Etapa 3. (Opcional) Marque a caixa de seleção Enable (Habilitar) para IGMP Querier Status (Status do questionário IGMP) para habilitar o IGMP Querier.

| IGMP Snooping<br>IGMP Snooping is only operational when Bridge Multicast Filtering is enabled. Bridge Multicast Filtering is currently enabled. |
|----------------------------------------------------------------------------------------------------|
| IGMP Snooping Status: C Enable                                                                                                    |
| Apply Cancel IGMP Snooping IP Multicast Group                                                                                                   |

#### Etapa 4. Clique em Apply.

| MLD Snooping                                                                                                    |
|----------------------------------------------------------------------------------------------------|
| MLD Snooping is only operational when Bridge Multicast Filtering is enabled. Bridge Multicast Filtering is currently enabled. |
|                                                                                                    |
| MLD Snooping Status: C Enable                                                                                                 |
| MLD Querier Status: 🕑 Enable                                                                                                  |
|                                                                                                    |
| Apply Cancel MLD Snooping IP Multicast Group                                                                                  |

Etapa 5. Em IGMP Snooping Table (Tabela de rastreamento IGMP), clique no botão de opção correspondente à ID da VLAN na tabela IGMP Snooping.

| 1 | IGMP Snooping Table |           |         |                      |                         |            |                       |               |                |              |          |         |            |
|---|---------------------|-----------|---------|----------------------|-------------------------|------------|-----------------------|---------------|----------------|--------------|----------|---------|------------|
|   |                     | Entry No. | VLAN ID | IGMP Snooping Status | MRouter Ports Immediate | LastMember | r IGMP Querier Status | tatus         | IGMP Querier   | IGMP Querier | Querier  |         |            |
|   | -                   |           |         | Administrative       | Operational             | Auto Learn | Leave                 | Query Counter | Administrative | Operational  | Election | Version | IP Address |
|   | •                   | 1         |         |                      |                         |            |                       |               |                |              |          |         |            |
| ~ | -                   | 2         | 4       | Disabled             | Disabled                | Enabled    | Disabled              | 2             | Disabled       | Disabled     | Enabled  | v2      |            |
| 0 | Copy Settings Edit  |           |         |                      |                         |            |                       |               |                |              |          |         |            |

#### Etapa 6. Clique em Editar.

| IGMP Snooping Table |           |         |                      |             |               |           |               |                     |             |              |              |            |
|---------------------|-----------|---------|----------------------|-------------|---------------|-----------|---------------|---------------------|-------------|--------------|--------------|------------|
|                     | Entry No. | VLAN ID | IGMP Snooping Status |             | MRouter Ports | Immediate | Last Member   | IGMP Querier Status |             | IGMP Querier | IGMP Querier | Querier    |
|                     |           |         | Administrative       | Operational | Auto Learn    | Leave     | Query Counter | Administrative      | Operational | Election     | Version      | IP Address |
| •                   |           |         | Disabled             | Disabled    | Enabled       | Disabled  |               | Disabled            | Disabled    | Enabled      |              |            |
| 0                   | 2         | 4       | Disabled             | Disabled    | Enabled       | Disabled  | 2             | Disabled            | Disabled    | Enabled      | v2           |            |
|                     | Copy Set  | ings    | Edit.                | ]           |               |           |               |                     |             |              |              |            |

Passo 7. Escolha a VLAN desejada na lista suspensa ID da VLAN.

| VLAN ID:<br>IGMP Snooping Status:<br>MRouter Ports Auto Learn:<br>Immediate Leave:<br>Last Member Query Counter: | <ul> <li>Enable</li> <li>Enable</li> <li>Enable</li> <li>Use Query Robustness (2)</li> <li>User Defined (Range: 1 - 7)</li> </ul> |
|----------------------------------------------------------------------------------------------------|----------------------------------------------------------------------------------------------------|
| IGMP Querier Status:<br>IGMP Querier Election:<br>IGMP Querier Version:<br>Querier Source IP Address:            | <ul> <li>Enable</li> <li>Enable</li> <li>v2</li> <li>v3</li> <li>Auto</li> </ul>                                                  |
| Apply Close                                                                                                    | ○ User Defined 192.168.1.104 ▼                                                                                                    |

Etapa 8. Marque a caixa de seleção Enable (Habilitar) para IGMP Snooping Status (Status de rastreamento IGMP) para determinar quais hosts na VLAN escolhida pediram para enviar o tráfego multicast. O status do rastreamento IGMP é exibido no campo Operational IGMP Snooping Status.

| VLAN ID:                   | 1 🔻                                                            |
|----------------------------|----------------------------------------------------------------|
| IGMP Snooping Status:      | Enable                                                         |
| MRouter Ports Auto Learn:  | Enable                                                         |
| Immediate Leave:           | Enable                                                         |
| Last Member Query Counter  | Use Query Robustness (2)<br>User Defined (Range: 1 - 7)        |
| IGMP Querier Status:       | Enable                                                         |
| IGMP Querier Election:     | Enable                                                         |
| IGMP Querier Version:      | ● v2<br>● v3                                                   |
| Querier Source IP Address: | <ul> <li>Auto</li> <li>User Defined 192.168.1.104 *</li> </ul> |
| Apply Close                |                                                                |

Etapa 9. (Opcional) Para permitir que o roteador multicast aprenda automaticamente as portas conectadas, marque a caixa de seleção Enable (Habilitar) de MRouter Ports Auto Learn (Aprendizado automático das portas do roteador MR).

| VLAN ID:<br>IGMP Snooping Status:<br>MRouter Ports Auto Learn: | 1 ▼                                                                               |
|----------------------------------------------------------------|-----------------------------------------------------------------------------------|
| Immediate Leave:                                               | Enable                                                                            |
| Last Member Query Counter:                                     | <ul> <li>Use Query Robustness (2)</li> <li>User Defined (Range: 1 - 7)</li> </ul> |
| IGMP Querier Status:                                           | Enable                                                                            |
| IGMP Querier Election:                                         | Enable                                                                            |
| IGMP Querier Version:                                          | ● v2<br>● v3                                                                      |
| Querier Source IP Address:                                     | <ul> <li>● Auto</li> <li>● User Defined 192.168.1.104 ▼</li> </ul>                |
| Apply Close                                                    |                                                                                   |

Etapa 10. (Opcional) Para reduzir o tempo gasto pelo switch para bloquear o tráfego MLD que não pertence à sua porta membro, marque a caixa de seleção Enable (Habilitar) para Imediate Leave.

| VLAN ID:                   | 1 •                                          |
|----------------------------|----------------------------------------------|
| IGMP Snooping Status:      | Enable                                       |
| MRouter Ports Auto Learn:  | Enable                                       |
| Immediate Leave:           | Enable                                       |
| Last Member Query Counter: | <ul> <li>Use Query Robustness (2)</li> </ul> |
|                            | User Defined (Range: 1 - 7)                  |
|                            |                                              |
| IGMP Querier Status:       | Enable                                       |
| IGMP Querier Election:     | Enable                                       |
| IGMP Querier Version:      | v2                                           |
|                            | V3                                           |
| Querier Source IP Address: | Auto     Jaco Defined                        |
|                            | O Oser Delined 192.168.1.104 ♥               |
| Apply Close                |                                              |

Etapa 11. Defina o Último Contador de Consulta de Membro. É o intervalo que o switch espera para receber uma resposta de uma mensagem específica do grupo. O tempo varia de 100 a 2.500 ms. O padrão é 1000ms.

Use Query Robustness (2) — define a Variável de Robustez IGMP para o valor padrão se este dispositivo for escolhido como o consultante. O valor padrão é 2.

Definido pelo usuário — Escolha o botão de opção Definido pelo usuário e insira o número

de Consultas Específicas do Grupo IGMP enviadas antes que o dispositivo considere que não há mais membros para o grupo, se o dispositivo for eleito consultor. Você pode digitar qualquer valor de 1 a 7.

Etapa 12. (Opcional) Marque a caixa de seleção IGMP Querier Status para permitir que este dispositivo funcione como um consultante. Um solicitante envia mensagens de consulta para descobrir quais dispositivos de rede são membros de um determinado grupo multicast.

| VLAN ID:                   | 1 •                                                                               |
|----------------------------|-----------------------------------------------------------------------------------|
| IGMP Snooping Status:      | Enable                                                                            |
| MRouter Ports Auto Learn:  | Enable                                                                            |
| Immediate Leave:           | Enable                                                                            |
| Last Member Query Counter: | <ul> <li>Use Query Robustness (2)</li> <li>User Defined (Range: 1 - 7)</li> </ul> |
| IGMP Querier Status:       | Enable                                                                            |
| IGMP Querier Election:     | Enable                                                                            |
| IGMP Querier Version:      | <ul> <li>v2</li> <li>v3</li> </ul>                                                |
| Querier Source IP Address: | <ul> <li>Auto</li> <li>User Defined 192.168.1.104 ▼</li> </ul>                    |
| Apply Close                |                                                                                   |

Etapa 13. (Opcional) Marque a caixa de seleção IGMP Querier Election para selecionar este dispositivo como o solicitante. Só pode haver um examinador IGMP em uma rede.

| VLAN ID:                   | 1 •                                                                               |
|----------------------------|-----------------------------------------------------------------------------------|
| IGMP Snooping Status:      | Enable                                                                            |
| MRouter Ports Auto Learn:  | Enable                                                                            |
| Immediate Leave:           | Enable                                                                            |
| Last Member Query Counter: | <ul> <li>Use Query Robustness (2)</li> <li>User Defined (Range: 1 - 7)</li> </ul> |
| IGMP Querier Status:       | Enable                                                                            |
| IGMP Querier Election:     | Enable                                                                            |
| IGMP Querier Version:      | ● V2<br>● V3                                                                      |
| Querier Source IP Address: | <ul> <li>● Auto</li> <li>● User Defined 192.168.1.104 ▼</li> </ul>                |
| Apply Close                |                                                                                   |

Etapa 14. (Opcional) Escolha a versão do analisador IGMP usada se o dispositivo se tornar

o consultante escolhido. Clique em v3 se houver switches e/ou roteadores Multicast na VLAN que executam o encaminhamento Multicast IP específico de origem.

**Note:** Neste exemplo, a versão 2 é escolhida. Permite que a consulta de associação seja geral e específica do grupo. A Consulta de Associação geral é usada para determinar todos os grupos de multicast aos quais as estações estão assinadas. A Consulta de associação específica do grupo é usada para determinar se há um assinante para um grupo específico.

| VLAN ID:                   | 1 •                                                            |
|----------------------------|----------------------------------------------------------------|
| IGMP Snooping Status:      | Enable                                                         |
| MRouter Ports Auto Learn:  | Enable                                                         |
| Immediate Leave:           | Enable                                                         |
| Last Member Query Counter: | Use Query Robustness (2)     User Defined (Range: 1 - 7)       |
| IGMP Querier Status:       | Enable                                                         |
| IGMP Querier Election:     | Enable                                                         |
| IGMP Querier Version:      | ● v2<br>● v3                                                   |
| Querier Source IP Address: | <ul> <li>Auto</li> <li>User Defined 192.168.1.104 *</li> </ul> |
| Apply Close                |                                                                |

Etapa 15. Defina o endereço IP origem do questionário IGMP. Exibe o endereço IP do consultante eleito.

Automático - determina automaticamente o endereço IP de origem do consultante.

Definido pelo usuário - permite escolher o endereço IP do consultante.

Note: Neste exemplo, Automático é escolhido.

|   | VLAN ID:                   | 1 | ¥                             |                 |                |
|---|----------------------------|---|-------------------------------|-----------------|----------------|
|   | IGMP Snooping Status:      | - | Enable                        |                 |                |
|   | MRouter Ports Auto Learn:  | 1 | Enable                        |                 |                |
|   | Immediate Leave:           |   | Enable                        |                 |                |
| • | Last Member Query Counter: | • | Use Query Rob<br>User Defined | oustness (2)    | (Range: 1 - 7) |
|   | IGMP Querier Status:       |   | Enable                        |                 |                |
|   | IGMP Querier Election:     | 1 | Enable                        |                 |                |
|   | IGMP Querier Version:      | • | v2<br>v3                      |                 |                |
|   | Querier Source IP Address: | • | Auto<br>User Defined          | 192.168.1.104 • |                |
|   | Apply Close                |   |                               |                 |                |

#### Etapa 16. Clique em Apply.

| VLAN ID: 1 V                                                                                                    |                |
|----------------------------------------------------------------------------------------------------|----------------|
|                                                                                                    |                |
| IGMP Snooping Status: 🖉 Enable                                                                                                    |                |
| MRouter Ports Auto Learn: 🕑 Enable                                                                                                    |                |
| Immediate Leave: Enable                                                                                                    |                |
| <ul> <li>Last Member Query Counter: <ul> <li>Use Query Robustness (2)</li> <li>User Defined</li> <li>User Defined</li>         &lt;</ul></li></ul> | (Range: 1 - 7) |
| IGMP Querier Status: 🕢 Enable                                                                                                    |                |
| IGMP Querier Election: 🕑 Enable                                                                                                    |                |
| IGMP Querier Version:   v2 v3                                                                                                    |                |
| Querier Source IP Address: <ul> <li>Auto</li> <li>User Defined</li> </ul>                                                                                                    |                |
| Apply Close                                                                                                    |                |

Agora você deve ter configurado o IGMP Snooping.

### Configurar rastreamento MLD

Etapa 1. Efetue login no utilitário baseado na Web e escolha **Avançado** na lista suspensa Modo de vídeo na parte superior direita.

| cisco | Language: | English 🔹 | Display Mode: | Basic 🔻  | Logout | About | Help |
|-------|-----------|-----------|---------------|----------|--------|-------|------|
|       |           |           |               | Basic    |        |       | 0    |
|       |           |           |               | Advanced |        |       |      |

Etapa 2. Escolha Multicast > Configuração Multicast IPv6 > Rastreamento MLD.

| Getting Started                                  |
|--------------------------------------------------|
| Dashboard                                        |
| Configuration Wizards                            |
| Search                                           |
| <ul> <li>Status and Statistics</li> </ul>        |
| <ul> <li>Administration</li> </ul>               |
| <ul> <li>Port Management</li> </ul>              |
| Smartport                                        |
| <ul> <li>VLAN Management</li> </ul>              |
| Spanning Tree                                    |
| MAC Address Tables                               |
| ✓ Multicast                                      |
| Properties                                       |
| MAC Group Address                                |
| IP Multicast Group Address                       |
| IPv4 Multicast Configuration                     |
| <ul> <li>IPv6 Multicast Configuration</li> </ul> |
| MLD Snooping                                     |
| MLD Interface Settings                           |
| MLD VLAN Settings                                |
| MLD Proxy                                        |
| IGMP/MLD Snooping IP Multicast Group             |
| Multicast Router Port                            |
| Forward All                                      |
| Unregistered Multicast                           |
| <ul> <li>IP Configuration</li> </ul>             |
| <ul> <li>Security</li> </ul>                     |
| <ul> <li>Access Control</li> </ul>               |
|                                                  |
| <ul> <li>Quality of Service</li> </ul>           |

Etapa 3. Marque a caixa de seleção MLD Snooping Status (Status de rastreamento MLD). Quando o rastreamento de MLD está ativado globalmente, o dispositivo que monitora o tráfego da rede pode determinar quais hosts solicitaram o recebimento de tráfego Multicast. O dispositivo executa o rastreamento de MLD somente se o rastreamento de MLD e a filtragem de Multicast de Bridge estiverem ativados.

Note: Neste cenário, a Filtragem Multicast de Bridge está ativada no momento.

| MLD Snooping                                                                                                    |
|----------------------------------------------------------------------------------------------------|
| MLD Snooping is only operational when Bridge Multicast Filtering is enabled. Bridge Multicast Filtering is currently enabled. |
| MLD Snooping Status                                                                                                    |
| MLD Querier Status:   Enable                                                                                                  |
| Apply Cancel MLD Snooping IP Multicast Group                                                                                  |

Etapa 4. Marque a caixa de seleção MLD Querier Status para ativar o MLD Querier.

| MLD Snooping                                                                                                    |
|----------------------------------------------------------------------------------------------------|
| MLD Snooping is only operational when Bridge Multicast Filtering is enabled. Bridge Multicast Filtering is currently enabled. |
| MLD Snooping Status:  Enable MLD Querier Status:  Enable                                                                      |
| Apply Cancel MLD Snooping IP Multicast Group                                                                                  |

#### Etapa 5. Clique em Apply.

| MLD Snooping<br>MLD Snooping is only operational when Bridge Multicast Filtering is enabled. Bridge Multicast Filtering is currently enabled. |
|----------------------------------------------------------------------------------------------------|
| MLD Snooping Status: C Enable<br>MLD Querier Status: C Enable                                                                                 |
| Apply Cancel MLD Snooping IP Multicast Group                                                                                                  |

Etapa 6. Clique no botão de opção correspondente à ID da VLAN na tabela de rastreamento MLD.

| ML | D Snooping | Table   |                     |             |               |           |               |                    |             |             |             |
|----|------------|---------|---------------------|-------------|---------------|-----------|---------------|--------------------|-------------|-------------|-------------|
|    | Entry No.  | VLAN ID | MLD Snooping Status |             | MRouter Ports | Immediate | Last Member   | MLD Querier Status |             | MLD Querier | MLD Querier |
|    |            |         | Administrative      | Operational | Auto Learn    | Leave     | Query Counter | Administrative     | Operational | Election    | Version     |
| •  | 1          | 1       | Disabled            | Disabled    | Enabled       | Disabled  | 2             | Disabled           | Disabled    | Enabled     | v1          |
| 0  | 2          | 4       | Disabled            | Disabled    | Enabled       | Disabled  | 2             | Disabled           | Disabled    | Enabled     | v1          |
|    | Copy Set   | ings    | Edit                | )           |               |           |               |                    |             |             |             |

Passo 7. Clique em Editar.

| ML | Snooping  | Table   |                     |             |               |           |               |                    |             |             |             |
|----|-----------|---------|---------------------|-------------|---------------|-----------|---------------|--------------------|-------------|-------------|-------------|
|    | Entry No. | VLAN ID | MLD Snooping Status |             | MRouter Ports | Immediate | Last Member   | MLD Querier Status |             | MLD Querier | MLD Querier |
|    |           |         | Administrative      | Operational | Auto Learn    | Leave     | Query Counter | Administrative     | Operational | Election    | Version     |
| •  |           |         | Disabled            | Disabled    | Enabled       | Disabled  |               | Disabled           | Disabled    | Enabled     |             |
|    | 2         | 4       | Disabled            | Disabled    | Enabled       | Disabled  | 2             | Disabled           | Disabled    | Enabled     | v1          |
|    | Copy Set  | ings    | Edit                |             |               |           |               |                    |             |             |             |

Etapa 8. (Opcional) Escolha a ID da VLAN onde deseja aplicar o rastreamento MLD.

| VLAN ID:                   | (1         | •                        |                |
|----------------------------|------------|--------------------------|----------------|
| MLD Snooping Status:       | •          | Enable                   |                |
| MRouter Ports Auto Learn:  | -          | Enable                   |                |
| Immediate Leave:           |            | Enable                   |                |
| Cast Member Query Counter: | ۲          | Use Query Robustness (2) |                |
|                            | $\bigcirc$ | User Defined             | (Range: 1 - 7) |
|                            |            |                          |                |
| MLD Querier Status:        |            | Enable                   |                |
| MLD Querier Election:      | 1          | Enable                   |                |
| MLD Querier Version:       | ۲          | v1                       |                |
|                            | 0          | v2                       |                |
| Apply Close                |            |                          |                |

Etapa 9. (Opcional) Marque a caixa de seleção Enable (Habilitar) para MLD Snooping Status (Status de rastreamento MLD). Essa opção monitora o tráfego de rede para determinar quais hosts solicitaram o envio de tráfego Multicast.

| VLAN ID:<br>MLD Snooping Status:<br>MRouter Ports Auto Learn:<br>Immediate Leave:<br>Last Member Query Counter: | <ul> <li>1 ▼</li> <li>Enable</li> <li>Enable</li> <li>Enable</li> <li>Use Query Robustness (2)</li> <li>User Defined (Range: 1 - 7)</li> </ul> |
|----------------------------------------------------------------------------------------------------|----------------------------------------------------------------------------------------------------|
| MLD Querier Status:<br>MLD Querier Election:<br>MLD Querier Version:                                            | <ul> <li>Enable</li> <li>v1</li> <li>v2</li> </ul>                                                                                             |

Etapa 10. (Opcional) Marque a caixa de seleção Aprendizado automático das portas do roteador. Essa opção permite o aprendizado automático das portas às quais o Mrouter está conectado. Um Mrouter é um roteador projetado para rotear corretamente pacotes multicast.

| VLAN ID:<br>MLD Snooping Status:<br>MRouter Ports Auto Learn:<br>Immediate Leave:<br>Aast Member Query Counter: | <ul> <li>1 ▼</li> <li>✓ Enable</li> <li>✓ Enable</li> <li>✓ Enable</li> <li>✓ Use Query Robustness (2)</li> <li>✓ User Defined (Range: 1 - 7)</li> </ul> |
|----------------------------------------------------------------------------------------------------|----------------------------------------------------------------------------------------------------|
| MLD Querier Status:<br>MLD Querier Election:<br>MLD Querier Version:<br>Apply Close                             | <ul> <li>Enable</li> <li>v1</li> <li>v2</li> </ul>                                                                                                    |

Etapa 11. Marque a caixa de seleção Habilitar para Imediato Leave para bloquear rapidamente um fluxo multicast enviado a uma porta membro caso uma mensagem IGMP Group Leave seja recebida.

| VLAN ID:                   | 1 •                         |
|----------------------------|-----------------------------|
| MLD Snooping Status:       | Enable                      |
| MRouter Ports Auto Learn:  | Enable                      |
| Immediate Leave:           | Enable                      |
| Last Member Query Counter: | 🗇 Use Query Robustness (2)  |
|                            | User Defined (Range: 1 - 7) |
|                            |                             |
| MLD Querier Status:        | Enable                      |
| MLD Querier Election:      | Enable                      |
| MLD Querier Version:       | ● v1                        |
|                            | U V2                        |
| Apply Close                |                             |

Etapa 12. Defina o Último Contador de Consulta de Membro.

Usar robustez da consulta (2) - define a robustez da consulta para o valor padrão. Os valores padrão são 2.

Definido pelo usuário - Permite especificar um número de consultas específicas do grupo IGMP a serem enviadas antes que o switch considere que não há mais membros no grupo.

Etapa 13. (Opcional) Marque a caixa de seleção Enable (Habilitar) de MLD Querier Status (Status do verificador MLD) para permitir que este dispositivo funcione como um consultante. Um solicitante envia mensagens de consulta para descobrir quais dispositivos de rede são membros de um determinado grupo multicast.

| VLAN ID:<br>MLD Snooping Status:<br>MRouter Ports Auto Learn:<br>Immediate Leave: | 1 ▼<br>✓ Enable<br>✓ Enable<br>Enable |                |
|-----------------------------------------------------------------------------------|---------------------------------------|----------------|
| Counter:                                                                          | Use Query Robustness (2)              | (Range: 1 - 7) |
|                                                                                   |                                       | (Rungo. 1-1)   |
| MLD Querier Status:                                                               | Enable                                |                |
| MLD Querier Election:                                                             | Enable                                |                |
| MLD Querier Version:                                                              | ● v1<br>○ v2                          |                |
| Apply Close                                                                       |                                       |                |

Etapa 14.(Opcional) Marque a caixa de seleção para MLD Querier Election (Eleição do verificador de MLD) para eleger este dispositivo como o consultante. Só pode haver um examinador IGMP em uma rede.

| VLAN ID:<br>MLD Snooping Status:<br>MRouter Ports Auto Learn:<br>Immediate Leave: | 1 ▼<br><ul> <li>Enable</li> <li>Enable</li> <li>Enable</li> </ul> |
|-----------------------------------------------------------------------------------|-------------------------------------------------------------------|
| Last Member Query Counter:                                                        | Use Query Robustness (2)     (Pange: 1 - 7)                       |
|                                                                                   | (Range, 1-7)                                                      |
| MLD Querier Status:                                                               | Enable                                                            |
| MLD Querier Election:                                                             | Enable                                                            |
| MLD Querier Version:                                                              | ● v1<br>○ v2                                                      |
| Apply Close                                                                       |                                                                   |

Etapa 15. (Opcional) Escolha a versão do MLD Querier usada se o dispositivo se tornar o consultado. Escolha v2 se houver switches e/ou roteadores Multicast na VLAN que executam o encaminhamento Multicast IP específico da origem.

Note: Neste exemplo, v1 é escolhido.

| 100 |                            |            |                          |                |
|-----|----------------------------|------------|--------------------------|----------------|
|     | VLAN ID:                   | 1          | T                        |                |
|     | MLD Snooping Status:       | 1          | Enable                   |                |
|     | MRouter Ports Auto Learn:  |            | Enable                   |                |
|     | Immediate Leave:           |            | Enable                   |                |
|     | Last Member Query Counter: | ۲          | Use Query Robustness (2) |                |
|     |                            | $\bigcirc$ | User Defined             | (Range: 1 - 7) |
|     |                            |            |                          |                |
|     | MLD Querier Status:        |            | Enable                   |                |
|     | MLD Querier Election:      | •          | Enable                   |                |
|     | MLD Querier Version:       | ۲          | v1                       |                |
| l   |                            |            | ¥2                       |                |
| (   | Apply Close                |            |                          |                |
|     |                            |            |                          |                |

### Etapa 16. Clique em Apply.

|  | VLAN ID:<br>MLD Snooping Status:<br>MRouter Ports Auto Learn:<br>Immediate Leave:<br>Last Member Query Counter: | 1 | ▼<br>Enable<br>Enable<br>Use Query Robustness (2)<br>User Defined | (Range: 1 - 7) |
|--|----------------------------------------------------------------------------------------------------|---|-------------------------------------------------------------------|----------------|
|  | MLD Querier Status:<br>MLD Querier Election:<br>MLD Querier Version:<br>Apply Close                             | • | Enable<br>Enable<br>v1<br>v2                                      |                |

Agora você deve ter configurado com êxito o MLD em seu switch.